## Podešavanje integracije Shopsy

Poslednja izmena 08/05/2025 1:21 pm CEST

Za povezivanje sa Shopsy POS aplikacijom potrebno je dozvoliti pristup spoljnim aplikacijama i dodeliti pristupne podatke u Minimaxu.

Te parametre određuje svaki korisnik za sebe.

### Postupak u Minimax-u

Na početnoj strani izaberemo Moj profil.

| Plani doo 🗸 🧕          |
|------------------------|
| Moj profil             |
| MIROSLAVA KOVAČEVIĆ-RS |
| - Paketi               |
| - Korisnici            |
| Odjava                 |

#### Potom Uredi osnovne podatke:

| < Nazad                                                                |               |  |  |  |
|------------------------------------------------------------------------|---------------|--|--|--|
| i Korisnike i pristupe možete uređivati u administraciji pretplatnika. |               |  |  |  |
| SAOP korisnički račun<br>Uredi osnovne podatke (j                      |               |  |  |  |
| Podešavanje korisničkog interfejsa                                     |               |  |  |  |
| Jezik:                                                                 | (sr) Srpski 🗸 |  |  |  |
| Tema:                                                                  | Osnovna 🕺 🗸 🗸 |  |  |  |
| Upozorenje pre obrade 🚯                                                |               |  |  |  |

Kada uđemo u korisnički nalog, spustimo se na dno ekrana do dela **Lozinke za pristup spoljnim aplikacijama.** 

Izaberemo Nova aplikacija.

| LOZINKE                   | ZA PRISTUP SP                             | OLJNIM APLIKACIJAMA                                                      |                |
|---------------------------|-------------------------------------------|--------------------------------------------------------------------------|----------------|
| Ovde može<br>je veza za p | te uređivati podatk<br>renos podataka u n | e za pristup aplikacijama, koje nisu deo SAOP mre:<br>niniMAX i iCenter. | že, a potrebna |
| -                         |                                           |                                                                          |                |

#### Unesemo sledeće podatke (User):

- ime aplikacije (sami birate)
- Korisničko ime (sami birate)
- Lozinka (sami birate)
- Ponovite prethodno unetu lozinku.

| LOZINKE ZA PRISTUP SPOLJNIM<br>APLIKACIJAMA | × |
|---------------------------------------------|---|
| Ime Vaše aplikacije, na primer minilv       | 0 |
| Korisničko ime                              | 8 |
| Lozinka                                     | 0 |
| Ponovi lozinku                              | € |
| SAČUVAJ                                     |   |

# Otvaranje naloga korisnika Minimax-a na sajtu shopsy.rs

Potrebno je pored osnovnih podataka uneti i **KOD PREPORUKE gde je potrebno upisati minimaxrs** kako biste dobili **besplatne** dodatke za integraciju:

| PORESKI OBVEZNIK          |                      |
|---------------------------|----------------------|
| IME *                     | PREZIME *            |
| Jovana                    | Pralica              |
| TELEFON *                 |                      |
| 021/6310064               |                      |
| E-MAIL *                  |                      |
| jovana.pralica@saop.rs    |                      |
| KORISNIČKO IME *          |                      |
| jovana.pralica@saop.rs    |                      |
| POSTAVI LOZINKU *         | PONOVITE LOZINKU *   |
| •••••                     | •••••                |
| Imate li kod preporuke?   |                      |
| KOD PREPORUKE             |                      |
| minimaxrs                 |                      |
| Potvrđujem da je izabran  | a srpska firma moja. |
| Slažem se sa Uslovi koriš | ićenja               |
| Otvo                      | pri nalog            |

Nakon otvaranja naloga, potrebno je ispratiti sledeće korake: Podešavanja > Podešavanja proširenja > Prenos u finansije Minimax

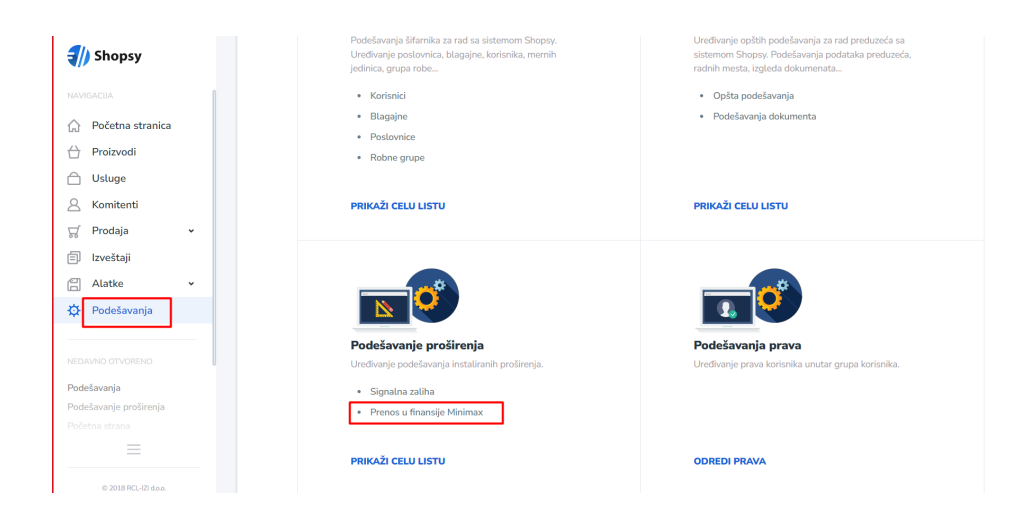

Korisnik unosi **Minimax korisničko ime i lozinku** koju je uneo kroz moj profil u Minimax-u za povezivanje sa **spoljnim aplikacijama.** 

| Podešavanje: Prenos u finansije Minimax |                  |                      | ×                       | LOZINKE ZA PRISTUP SPOLJNIM<br>APLIKACIJAMA | ×                      |   |
|-----------------------------------------|------------------|----------------------|-------------------------|---------------------------------------------|------------------------|---|
| Opšta podešavanja                       | Podešavanje veze | Knjižne grupe zaliha | Knjižne grupe proizvoda |                                             |                        |   |
| MINIMAX KORISNIČKO IME                  |                  | MINIMAX LOZINKA      |                         |                                             | Shopsy                 | 2 |
|                                         |                  | •                    |                         |                                             | jovana.pralica@saop.rs | 2 |
| ORGANIZACIJA                            | \$               | Popunite             | polja sa podrazumevanim |                                             | <b>_</b>               | ÷ |
|                                         |                  |                      | vieunosuma              |                                             |                        | 0 |
| Otkaži                                  |                  |                      | Saču                    | vaj                                         | SAČUVAJ                |   |
| 利) Shopsy                               |                  |                      | 🕱 minimax               |                                             |                        |   |

Nakon unosa pristupnih podataka u polju organizacija će se pojaviti Minimax korisnik sa istim PIB-om koji je registrovan u Shopsy-ju.

Nakon toga potrebno je kliknuti na opciju **popunite polja sa podrazumevanim vrednostima** kako bi se uradila **sinhronizacija podataka**. U ovom delu možete podesiti način prenosa knjiženja u Minimax-u (konta kupaca, dobavljača..).

#### Podešavanje: Prenos u finansije Minimax

| Opšta podešavanja      | Podešavanje veze | Knjižne grupe zaliha | Knjižne grupe proizvoda |    |
|------------------------|------------------|----------------------|-------------------------|----|
| MINIMAX KORISNIČKO IME |                  | MINIMAX LOZINKA      |                         |    |
| jovana.pralica@saop.rs |                  | •••••                |                         |    |
| ORGANIZACIJA           |                  | Bopunito             | polia ca podrazumovanim |    |
| Ekonomski Biro Doo     | ÷                | ± Populate           | vrednostima             |    |
| Ekonomski Biro Doo     |                  |                      |                         |    |
|                        |                  |                      |                         |    |
| Otkaži                 |                  |                      | Sačuv                   | aj |

Sinhronizacija podataka podrazumeva inicijalno preuzimanje podataka, odnosno povuku se šifarnici koji su potrebni (stranaka, artikala, kontni plan). Nakon ovog preuzimanja šifarnika, stranke se mogu unositi u oba programa. Shopsy prilikom slanja podataka u Minimax, proverava da li stranka već postoji i ukoliko ne postoji otvara je kao novu.

#### Artikli se otvaraju tamo gde je robno.

Shopsy aplikacija zahteva barkodove na artiklima. U Minimax-u ovaj podatak se unosi u polje <Kod > na artiklu:

| Osnovni podaci | Knjiženje | Sastavnica |     |
|----------------|-----------|------------|-----|
| Naziv: *       |           | Roba1      |     |
| Šifra:         |           | 0110       |     |
| Kod:           |           |            |     |
| Tip artikla: * |           | Roba       | * ~ |

Ukoliko, prilikom sinhronizacije šifarnika ovo polje nije popunjeno, u Shopsy se kao barcode upiše šifra artikla. U slučaju da u šifri artikla imamo znakove ili razmak, potrebno je u kod na artiklu da prepišemo šifru bez znakova ili razmaka (L-pfr ne prihvata takav barcode).

Prilikom sinhronizacije artikala iz Minimax-a, Shopsy preuzima cene iz maloprodajnog cenovnika ( informacija o skladištu je uneta u podešavanju Shopsy prenosa) a ukoliko ne postoji artikal u maloprodajnom cenovniku, cenu preuzima sa podešavanja artikla. Zbog toga je veoma **BITNO** da podešavanje prikaza cena u Minimax-u bude podešeno na **<cene sa PDV-om>**.

Kroz podešavanje organizacije > Periodi za PDV:

×

|                             | TEST RCL Syst d.o.o.   | Srbija - robno u 🗸 🤱  | ₽ 0 🕸           |  |
|-----------------------------|------------------------|-----------------------|-----------------|--|
| Podešavanja organizacije    |                        |                       |                 |  |
|                             | Organizacija           | Dokumenta             | Uvoz podataka   |  |
| Prihodi                     | Organizacija           | Podešavanje štampe    | Uvoz iz XML-a   |  |
| Rashod                      | TR organizacije        | Numeracija dokumenata | Uvoz iz excel-a |  |
| Razlika                     | Periodi za PDV         |                       |                 |  |
|                             | Deo PDV koji se odbija |                       |                 |  |
|                             | Pokazatelji            |                       |                 |  |
|                             | Zadaci                 |                       |                 |  |
|                             | Freute                 |                       |                 |  |
|                             | Pregled                |                       |                 |  |
| JUN JUL AVG SEP OKT NOV DEC | Istorija Dokumenta     | Saopštenja            |                 |  |
|                             |                        |                       |                 |  |

treba da bude podešen unos i štampa vrednosti sa PDV-om:

| Obračuni za PDV                         |                                                                 |
|-----------------------------------------|-----------------------------------------------------------------|
| X Odustani 🖺 Sačuvaj                    |                                                                 |
| ] Pre aktivacije modula Ok              | oračun PDV uredite podešavanja, koja utiču na rad obračuna PDV. |
|                                         |                                                                 |
| Datum početka: *                        | 01.01.2021                                                      |
| Datum kraja:                            | (j)                                                             |
| Poreski obveznik:                       | <ul> <li>Mesečni</li> <li>Tromesečni</li> </ul>                 |
|                                         | 🔿 Atipični                                                      |
| Unos cena u šifarnik/i dnevni izveštaj: | Cena bez PDV Cena sa PDV                                        |
| Štampanje vrednosti:                    | <ul> <li>bez PDV</li> <li>sa PDV</li> </ul>                     |
| Obračun PDV-a od razlike u ceni:        |                                                                 |